How to view course recommendations and choose electives in Parent view

### Log in to Aspen

| Swampscott Public Schools 2014-2015 |                          |                          |                           |                     |                     | -2015               | Cetter State        |                 | Set Pre | ferences Log Off<br>Family View |
|-------------------------------------|--------------------------|--------------------------|---------------------------|---------------------|---------------------|---------------------|---------------------|-----------------|---------|---------------------------------|
| Pages                               | Family                   | Acad                     | emics                     | Grou                | ps                  | Calendar            |                     |                 |         |                                 |
| Home                                | Announce                 | ments                    |                           |                     |                     |                     |                     |                 |         |                                 |
| Directory                           | Calendar                 |                          |                           |                     |                     |                     |                     | Survey          |         |                                 |
|                                     | <                        |                          |                           | March<br>2015       |                     |                     | >                   | Title StartDate | EndDate | Status                          |
|                                     | s                        | м                        | т                         | w                   | т                   | F                   | S                   |                 |         |                                 |
|                                     | 1<br>8<br>15<br>22<br>29 | 2<br>9<br>16<br>23<br>30 | 3<br>10<br>17<br>24<br>31 | 4<br>11<br>18<br>25 | 5<br>12<br>19<br>26 | 6<br>13<br>20<br>27 | 7<br>14<br>21<br>28 | Web Sites       |         | Edit                            |
|                                     | Recent Ac                | tivity                   |                           |                     |                     | Last 30             | ) days 🛟            |                 |         |                                 |

# **Click on Family**

| Swa               | Swampscott Public Schools 2014-2015 |                          |                           |                     |                     |                     |                     |                   | Set Pref | Set Preferences Log Off<br>Family View |  |  |
|-------------------|-------------------------------------|--------------------------|---------------------------|---------------------|---------------------|---------------------|---------------------|-------------------|----------|----------------------------------------|--|--|
| Pages             | Family                              | Acad                     | emics                     | Grou                | ps                  | Calendar            |                     |                   |          |                                        |  |  |
| Home              | Announce                            | ments                    |                           |                     |                     |                     |                     |                   |          |                                        |  |  |
| Page<br>Directory | Calendar                            |                          |                           |                     |                     |                     |                     | Survey            |          |                                        |  |  |
|                   | <                                   |                          |                           | March<br>2015       |                     |                     | >                   | Title StartDate E | ndDate   | Status                                 |  |  |
|                   | s                                   | м                        | т                         | w                   | т                   | F                   | s                   |                   |          |                                        |  |  |
|                   | 1<br>8<br>15<br>22<br>29            | 2<br>9<br>16<br>23<br>30 | 3<br>10<br>17<br>24<br>31 | 4<br>11<br>18<br>25 | 5<br>12<br>19<br>26 | 6<br>13<br>20<br>27 | 7<br>14<br>21<br>28 | Web Sites         |          | Edit                                   |  |  |
|                   | Recent Ac                           | tivity                   |                           |                     |                     | Last 30             | ) days 🛟            |                   |          |                                        |  |  |

## Click on Schedule

| Sw           | ampsco              | tt Public  | : Sch | ools 201 | 4-201    | 5     | - Maria |                    | Set Prefere              | nces Log Off<br>Family View |
|--------------|---------------------|------------|-------|----------|----------|-------|---------|--------------------|--------------------------|-----------------------------|
| Pages        | Family              | Acader     | nics  | Groups   | Cale     | ondar |         |                    |                          | . canny then                |
| Options      | Repor               | ts         | Help  |          |          |       |         |                    |                          |                             |
| Students     | s :: 08 -           |            |       |          |          |       |         |                    |                          |                             |
| Details      | Canc                | el         |       |          |          |       |         |                    | Default Template         | ;                           |
| Contacts     | Der                 | mographics | Addre | esses Ac | tivities | Ethn  | icity   |                    |                          |                             |
| Daily        | Name                | 9          |       |          |          |       |         | School > Name      | Swampscott Middle School |                             |
| Attendance   | e Loca              | I ID       |       |          |          |       |         | Year of graduation | 2019                     |                             |
| Conduct      | State               | ID         |       |          |          |       |         | Grade level        | 08                       |                             |
| Transcript   | Gend                | ler        |       |          |          |       |         | Enrollment status  | Active                   |                             |
| Assessme     | nts <sup>Date</sup> | of birth   |       |          |          |       |         | Homeroom           |                          |                             |
| Schedule     | Canc                | el         |       |          |          |       |         |                    |                          |                             |
| Membersh     | ip                  |            |       |          |          |       |         |                    |                          |                             |
| Document     | s                   |            |       |          |          |       |         |                    |                          |                             |
| Notification | <b>1</b>            |            |       |          |          |       |         |                    |                          |                             |
|              |                     |            |       |          |          |       |         |                    |                          |                             |
|              |                     |            |       |          |          |       |         |                    |                          |                             |

## Click on Requests

| Pages               | Family  | ŀ       | cademics   | Groups | Calendar   |            |            |
|---------------------|---------|---------|------------|--------|------------|------------|------------|
| Options             | Rep     | orts    | Help       |        |            |            |            |
| Students            | :: 08 - |         |            | ,      | △          |            |            |
| Details             | << Li   | st viev | ,          |        |            |            |            |
| Contacts            | Tim     | e       |            | 8R6    | *          |            |            |
| Daily<br>Attendance |         |         |            |        |            | 1          |            |
| Conduct             |         |         | D1 - Day 1 |        | D2 - Day 2 | D3 - Day 3 | D4 - Day 4 |
| Transcript          |         |         |            |        |            |            |            |
| Assessmen           | ts 1-1  |         |            |        |            |            |            |
| Schedule            |         |         |            |        |            |            |            |
| Requests            | 2       |         |            |        |            |            |            |
| Membershi           | 2-2     |         |            |        |            |            |            |
| Documents           |         |         |            |        |            |            |            |
| Notification        |         |         |            |        |            |            |            |
|                     | 3-3     |         |            |        |            |            |            |
|                     |         |         |            |        |            |            |            |

# You can view your student's course recommendations by clicking on EXIT ENTRY MODE or choose an elective by clicking SELECT next to Elective

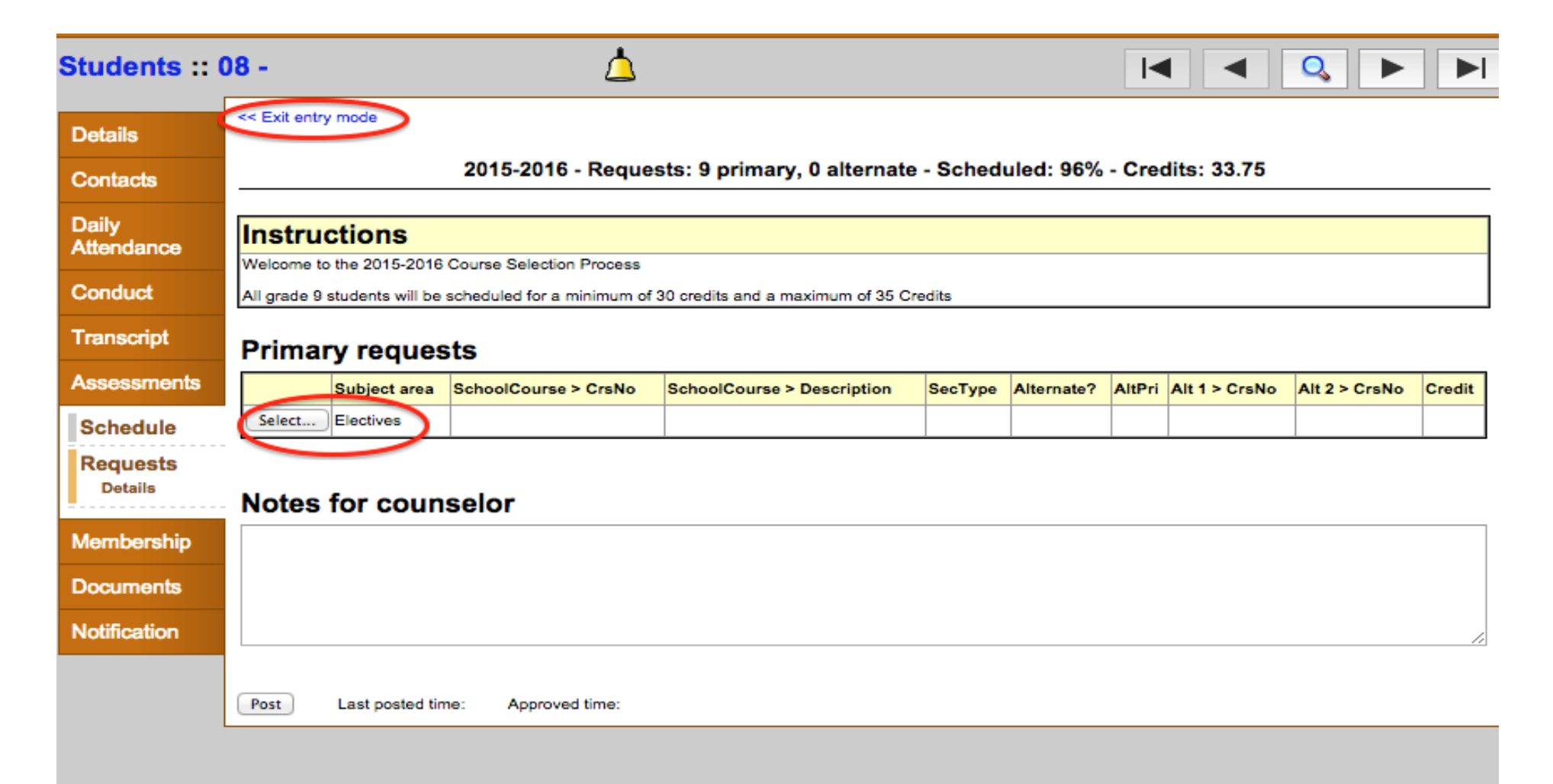

#### Choose your electives for next year (note you use arrows to go to next page of electives (there are many pages)

| Subject area Electives |              |                                                                                                    |                                                               |                    |                     |          |  |  |  |  |  |
|------------------------|--------------|----------------------------------------------------------------------------------------------------|---------------------------------------------------------------|--------------------|---------------------|----------|--|--|--|--|--|
|                        |              |                                                                                                    |                                                               |                    |                     |          |  |  |  |  |  |
|                        |              | ****NEW To fulfill Senior PE recommendation, stu<br>does NOT fulfill this requirement but can be taken                                                                                                    | udents can choose Leadershi<br>n in addition to one of these. | ip Activities or A | octive Games. Adv   | anced PE |  |  |  |  |  |
|                        |              | Students are required to take 3 courses (one is (<br>graduation requirement.                                                                                                    | Computer Applications) in Car                                 | eer Technology     | or Fine Arts to mee | et their |  |  |  |  |  |
|                        |              | Yearbook requires pre-approval from adviser                                                                                                    |                                                               |                    |                     |          |  |  |  |  |  |
|                        |              | VIRTUAL HIGH SCHOOL (VHS ONLINE) courses are available to all students in grades 10-12 but require a separate<br>application that you can get from your Guidance Counsleor. Visit www.govhs.org for courses and information. |                                                               |                    |                     |          |  |  |  |  |  |
|                        |              | Studio Art II requires successful completion of Studio Art I                                                                                                    |                                                               |                    |                     |          |  |  |  |  |  |
| Instructio             | ons          | Studio Art III requires successful completion of Stuido Art II                                                                                                    |                                                               |                    |                     |          |  |  |  |  |  |
|                        |              | Intro to Photography***MUST**** have a working manual film camera, two rolls of black and white TX or TMAX 400 Film                                                                                                    |                                                               |                    |                     |          |  |  |  |  |  |
|                        |              | TV Production II requires successful completion of TV Production I                                                                                                    |                                                               |                    |                     |          |  |  |  |  |  |
|                        |              | TV Production III requires teacher recommendation                                                                                                    |                                                               |                    |                     |          |  |  |  |  |  |
|                        |              | Media Literacy II requires successful completion of Media Literacy I                                                                                                    |                                                               |                    |                     |          |  |  |  |  |  |
|                        |              | Honors Media Literacy III requires successful completion of Media Literacy I and II                                                                                                    |                                                               |                    |                     |          |  |  |  |  |  |
|                        |              | First year Languages can be taken as an elective at the CP1 level without recommendation                                                                                                    |                                                               |                    |                     |          |  |  |  |  |  |
|                        |              |                                                                                                    |                                                               |                    |                     |          |  |  |  |  |  |
|                        |              |                                                                                                    |                                                               |                    |                     |          |  |  |  |  |  |
| < 1:1                  | 0 954.1      |                                                                                                    |                                                               |                    | / to / U            | selected |  |  |  |  |  |
| Select                 | CourseNumber | CourseDescription                                                                                                    | Academic level                                                | Credit             | Prequisite          | Status   |  |  |  |  |  |
|                        | 954.1        | ACTIVE GAMES OF JR/SR PE QTR                                                                                                    | Standard                                                      | 1.25               |                     |          |  |  |  |  |  |
|                        | 953.1        | LEADERSHIP ACTIVITIES CP JR/SR PE QTR                                                                                                    | Standard                                                      | 1.25               |                     |          |  |  |  |  |  |
|                        | 087.1        | ACADEM.STRAT/TECH                                                                                                    | Standard                                                      | 1.25               |                     |          |  |  |  |  |  |
|                        | 634.1        | ACCOUNTING I CP1                                                                                                    | Standard                                                      | 5.0                |                     |          |  |  |  |  |  |
|                        | 973.1        | ADVANCED PE                                                                                                    | Standard                                                      | 1.25               |                     |          |  |  |  |  |  |
| _                      |              | ADVANGED FE Standard 1.20                                                                                                    |                                                               |                    |                     |          |  |  |  |  |  |

# Choose alternate courses in case your first choice is full. Scroll to the right. Click OK then POST!

|          | VIRTUAL HIGH SCHOOL (VHS ONLINE) courses are available to all students in grades 10-12 but require a separate<br>application that you can get from your Guidance Counsleor. Visit www.govhs.org for courses and information. |
|----------|----------------------------------------------------------------------------------------------------|
|          | Studio Art II requires successful completion of Studio Art I                                                                                                    |
| ructions | Studio Art III requires successful completion of Stuido Art II                                                                                                    |
|          | Intro to Photography***MUST**** have a working manual film camera, two rolls of black and white TX or TMAX 400 Film                                                                                                    |
|          | TV Production II requires successful completion of TV Production I                                                                                                    |
|          | TV Production III requires teacher recommendation                                                                                                    |
|          | Media Literacy II requires successful completion of Media Literacy I                                                                                                    |
|          | Honors Media Literacy III requires successful completion of Media Literacy I and II                                                                                                    |
|          | First year Languages can be taken as an elective at the CP1 level without recommendation                                                                                                    |
|          |                                                                                                    |

| < 1:1   | 0  954.1     | ▼ >                                   |             | 7 of 70 selected |
|---------|--------------|---------------------------------------|-------------|------------------|
| Select  | CourseNumber | CourseDescription                     | Alternate 1 | Alternate 2      |
|         | 954.1        | ACTIVE GAMES CP JR/SR PE QTR          | <b>T</b>    |                  |
|         | 953.1        | LEADERSHIP ACTIVITIES CP JR/SR PE QTR | <b>T</b>    |                  |
|         | 087.1        | ACADEM.STRAT/TECH                     | <b>T</b>    |                  |
|         | 634.1        | ACCOUNTING I CP1                      | <b>T</b>    |                  |
|         | 973.1        | ADVANCED PE                           | T           |                  |
|         | 269.1        | ECONOMICS IN YOUR WORLD               | <b>T</b>    |                  |
|         | 652.1        | ADVERTISING CP1                       | <b>T</b>    |                  |
|         | 812.1        | AP ART HISTORY                        | <b>T</b>    |                  |
|         | 851.1        | AP MUSIC THEORY                       |             |                  |
|         | 830B.1       | BAND (PERCUSSION)                     | <b>T</b>    |                  |
|         | ·            |                                       | 4           | •                |
| ок    с | ancel        |                                       |             | ~                |
|         |              |                                       |             | ۱.               |

# Review your course recommendations (by clicking on Exit Entry Mode) Click Entry Mode to choose your electives.

| Swamp               | osc  | ott Public Sch       | nools 2014-2015                         | and the      |           |           |                     |                              |                             |          |                                     |                               |
|---------------------|------|----------------------|-----------------------------------------|--------------|-----------|-----------|---------------------|------------------------------|-----------------------------|----------|-------------------------------------|-------------------------------|
| Pages Fa            | mily | Academics            | Groups Calenda                          | ar           |           |           |                     |                              |                             |          |                                     |                               |
| Options             | Re   | ports Help           |                                         |              |           |           |                     |                              |                             |          |                                     | <b>Y E</b>                    |
| Students :: (       | 08 - |                      |                                         |              |           |           |                     |                              |                             |          |                                     |                               |
| Details             | Entr | y mode >>            |                                         |              |           |           |                     |                              |                             |          |                                     |                               |
| Contacts            | _    |                      |                                         |              |           | 0 of 9    | elec                | ted 🥖                        |                             |          |                                     |                               |
| Daily<br>Attendance |      | SchoolCourse > CrsNo | 2015-2016<br>SchoolCourse > Description | - Reques     | sts: 9 pr | Alternate | ) alter<br>? AltPri | nate - Sche<br>Alt 1 > CrsNo | duled: 96%<br>Alt 2 > CrsNo | TPYView  | ts: 33.7<br>Periods<br>per<br>cycle | 5<br>Include in<br>scheduling |
| Conduct             |      | 111.1                | ENGLISH I CP1                           |              |           | N         | 0                   |                              |                             | 1/1      | 5.0000                              | Y                             |
| Transcript          |      | 168.1                | WRITING ACROSS THE CURRIC               | CULUM CP1    |           | N         | 0                   |                              |                             | 1/2      | 5.0000                              | Y                             |
|                     |      | 211.1                | ANCIENT WORLD HISTORY I CI              | P1           |           | N         | 0                   |                              |                             | 1/1      | 5.0000                              | Y                             |
| Assessments         |      | 312.1                | ALGEBRA I CP2                           |              |           | N         | 0                   |                              |                             | 1/1      | 5.0000                              | Y                             |
| Schedule            |      | 412.1                | SPANISH II CP1                          |              |           | N         | 0                   |                              |                             | 1/1      | 5.0000                              | Y                             |
| Requests            |      | 501.1                |                                         |              |           | N         | 0                   |                              |                             | 1/1      | 5.0000                              | Y                             |
| Details             |      | 941.1                | CONTEMP AD ISS I                        |              |           | N         | 0                   |                              |                             | 1/4      | 5.0000                              | Y                             |
| Membership          |      | 951.1                | FOUNDATION FOR FITNESS I                |              |           | N         | 0                   |                              |                             | 1/2      | 5.0000                              | Y                             |
| Documents           | Co   | ourse Request        | Adjustments                             |              |           |           |                     |                              | 1                           | 1        |                                     |                               |
| Notification        |      | School Course > Numb | er School Course > Description          | School Co    | urse > De | partment  | School (            | Course > Grad                | e level School              | Course > | Academi                             | c level Type                  |
|                     |      | 111.1                | ENGLISH I CP1                           | English      |           |           | Grade 9             |                              | Standa                      | rd       |                                     | Recom                         |
|                     |      | 211.1                | ANCIENT WORLD HISTORY I<br>CP1          | Social Studi | ies       | •         | Grade 9             |                              | Standa                      | rd       |                                     | Recom                         |
|                     |      | 312.1                | ALGEBRA I CP2                           | Mathematic   | s         | (         | Grade 9             |                              | Standa                      | rd       |                                     | Recom                         |
|                     |      | 412.1                | SPANISH II CP1                          | Foreign Lar  | nguage    | 1         | All                 |                              | Standa                      | rd       |                                     | Recom                         |
|                     |      | 501.1                | BIOLOGY CP1                             | Science      |           |           | Grade 9             |                              | Standa                      | rd       |                                     | Recom                         |
|                     |      |                      |                                         |              |           |           |                     |                              |                             |          |                                     |                               |